LinkedIn Learning DHBW Präsidium Anleitung

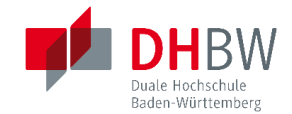

#### Anleitung

| LinkedIn Learning: Anmeldung           | 1 |
|----------------------------------------|---|
| LinkedIn Learning: Konto               | 2 |
| LinkedIn Learning: Interessensbereiche | 3 |

### LinkedIn Learning: Anmeldung

Die Anmeldung zu LinkedIn Learning erfolgt über folgenden Link + Shibboleth Identifikation:

> LinkedIn Learning DHBW Präsidium: https://lnkd.in/duDScFkT

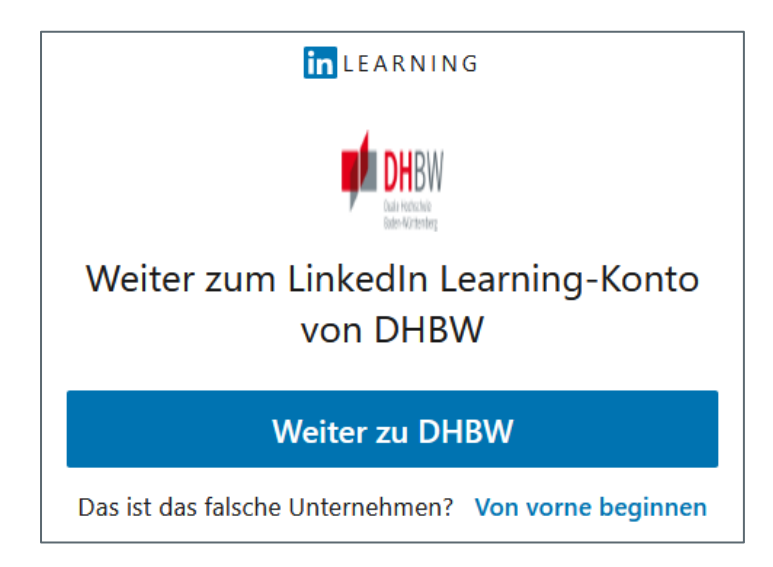

| DHBW<br>Duale Hochschule<br>Baden-Württemberg                                              |                     | Sie<br>un<br>Shi |
|--------------------------------------------------------------------------------------------|---------------------|------------------|
| Benutzername                                                                               |                     | Me<br>des        |
|                                                                                            |                     |                  |
|                                                                                            | Passwort vergessen? |                  |
| Passwort                                                                                   | Hilfe benötigt?     |                  |
| 🗌 Anmeldung nicht speichern                                                                |                     |                  |
| Lösche die frühere Einwilligung<br>zur Weitergabe Ihrer Informationen<br>an diesen Dienst. |                     |                  |
| Anmelden                                                                                   |                     |                  |
|                                                                                            |                     |                  |

Sie gelangen zur Einstiegsseite der DHBW und werden über "weiter zu DHBW" zum Shibboleth-Login geleitet.

Melden Sie sich mit Ihren Zugangsdaten des DHBW Präsidiums an.

LinkedIn Learning DHBW Präsidium Anleitung

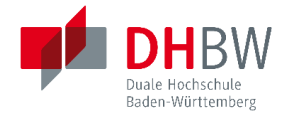

### LinkedIn Learning: Konto

Zur Einrichtung des LinkedIn Learning Kontos müssen KEIN persönliches LinkedIn-Konto besitzen. Sollten Sie bereits ein persönliches LinkedIn-Konto besitzen müssen Sie es NICHT verknüpfen (die Verknüpfung kann freiwillig erfolgen).

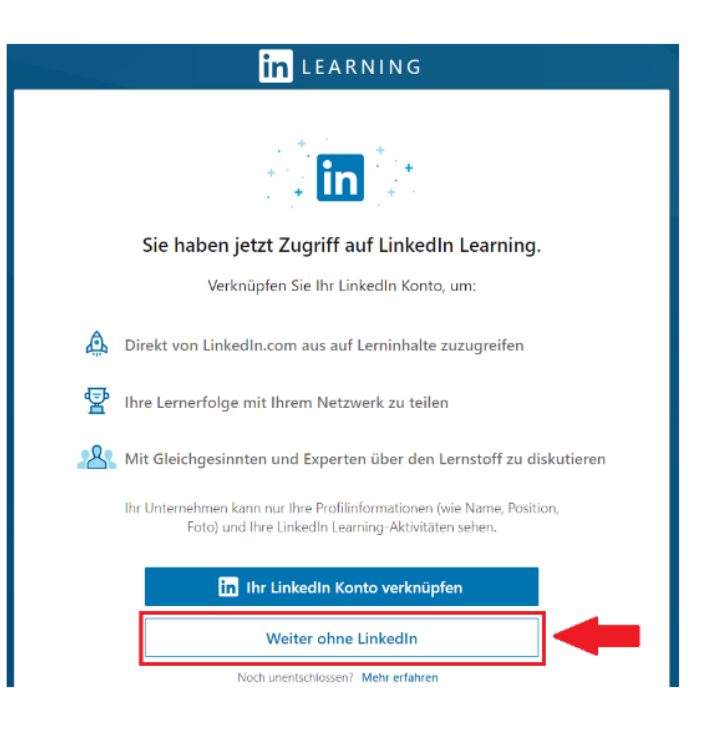

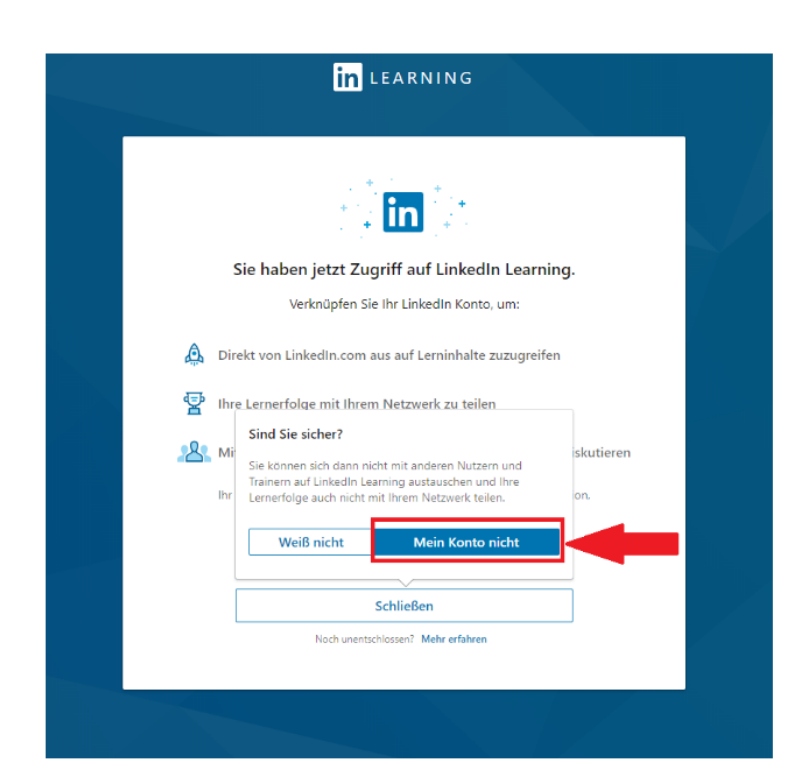

Sie werden nochmals um eine Bestätigung geben, dass Sie das persönliche LinkedIn-Konto NICHT mit dem LinkedIn Learning-Konto verbinden wollen. LinkedIn Learning DHBW Präsidium Anleitung

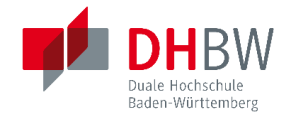

## LinkedIn Learning: Interessensbereiche

Im nächsten Schritt wählen Sie Interessensbereich (z.B. Microsoft Office). Auch die Auswahl weiterer Themen ist möglich, LinkedIn wird Ihnen dann entsprechende Videokurse auf Ihrer persönlichen Startseite vorschlagen.

Die Auswahl dient nur zum Zwecke der besseren Orientierung. Nach der Einrichtung können Sie alle Bereiche nach interessanten Kursen durchsuchen.

| Digitales Marketing + Design + Microsoft Excel |
|------------------------------------------------|
| Datenbanken + Unternehmensstrategie +          |
| ntwicklung mobiler Anwendungen + Datenanalyse  |
| Seschäftsführung + Web-Entwicklung +           |
| Aicrosoft Office  Back-End-Webentwicklung +    |
| Mehr anzeigen 🐱                                |

# Geschafft!

Ab sofort können Sie sich jederzeit (auch außerhalb des Campusnetzes) über <u>https://lnkd.in/duDScFkT</u> einloggen und landen dann direkt auf Ihrer persönlichen LinkedIn Learning-Startseite:

| in Learning                                                                       | Q Was mochten Sie heute lernen?                                                                                                    | A () ()<br>Mitteilungen ▼ Sie ▼ DE ▼           |
|-----------------------------------------------------------------------------------|----------------------------------------------------------------------------------------------------|------------------------------------------------|
| start       Durchsuchen       Business       Kreativität       Technik       DHBW | C Diplomatische Kommunikation in der<br>(internationalen) Arbeitswelt                                                                                                    |                                                |
| Ihre Lernaktivitäten<br>Ihre Bibliothek<br>Ihre Ziele                             | Emplohien<br>Starten Sie mit maßgeschneiderten Lernangeboten beruflich durch<br>Profitieren Sie von maßgeschneiderten Kenntnis- und Kursempfehlungen auf der Basis Ihrer beruflichen Ziele. Ihre Antwort<br>nur für Sie sichtbar. | Jetat starten                                  |
|                                                                                   |                                                                                                    | C 3                                            |
| <ul> <li>Einstellungen</li> <li>Hilfe</li> </ul>                                  | KURS KURS KURS KURS KURS KURS KURS KURS                                                                                                    | KURS<br>Projektmanage<br>Software, Hilfs Hilfe |

Bei <u>Problemen auf der Plattform</u> kann über die Hilfeseite auch ein Ticket beim LinkedIn-Support ausgelöst werden.